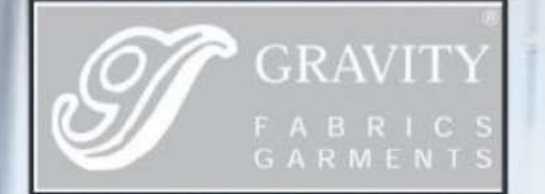

www.gravityindia.net

# 36<sup>th</sup> ANNUAL REPORT 2022-2023

GRAVITY (INDIA) LIMITED GALA NO. Q-17, SHREE RAJLAXMI COMMERCIAL COMPLEX, OLD BHIWANDI THANE ROAD, VILLAGE KALHER, TALUKA BHIWANDI, DIST. THANE 421302.

#### INDEX

GRAVITY (INDIA) LIMITED 36TH ANNUAL REPORT 2022-23 CEN NO. L17110MH1987PLC042899

Mr. Varun Thakkar Chairman & Managing Director (DIN: 00894145)

#### Ms. Dipti Kadam

Independent Director (DIN: 10218863)

(w.e.f 03.08.2023)

Mrs. Dakshaben R Thakkar Director (DIN: 005768846)

Mr. Samir Ruparelia Independent Director (DIN: 08551666) Mrs. Prabhavati Shetty Independent Director (DIN : 01883922) (Resign w.e.f 02.03.2023)

<u>CFO</u> Jay Thakkar

COMPANY SECRETARY & COMPLIANCE OFFICER Ms. Shreya Chawak

BANKERS Bank of Baroda PLANT LOCATION Survey No 10/1, Village Khutali, Khavnvel, Dudhani Road, Silvassa, Union Territory of Dadra & Nagar Haveli.

#### REGISTERED OFFICE

Shree Rajlaxmi Commercial Complex, , Building No Q17, Gr.Floor, Thane Bhiwandi Road, Bhiwandi 421302 .India.

- 1 Notice of AGM
- 2 Directors' Report
- 3 Details of Remuneration as per Section 197(12) of the Companies Act 2013
- 4 Secretarial Audit Report
- 5 A0C-2
- 6 Management Discussion and Analysis Report
- 7 Corporate Governance Report
- 8 Independent Auditors' Report
- 9 Balance sheet
- 10 Statement of profit & Loss
- 11 Statement of Cashflow
- 12 Notes Forming Part of Financial Statements
- 13 E-Voting slip and particulars

#### NOTICE

NOTICE is hereby given that the 36<sup>th</sup> Annual General Meeting of the Members of Gravity (India) Limited ("the Company") will be held on Wednesday, 27<sup>th</sup> September, 2023 at 1:00 p.m. (IST) through Video Conferencing ("VC")/ Other Audio-Visual Means ("OAVM") ONLY to transact the business as set out in this Notice. The Registered office of the Company shall be deemed to be the venue for this Meeting.

#### **ORDINARY BUSINESS:**

#### Item no. 1: Adoption of Financial Statements:

To receive, consider and adopt the Audited Financial Statements (Standalone) for the Financial Year ended 31stMarch, 2023, and the Reports of Board of Directors and Auditors thereon.

#### Item No. 2: Retirement by Rotation

To appoint a director in place of **Smt. Dakshaben Rasiklal Thakkar (DIN: 00576846)** who retires by rotation at this Annual General Meeting and being eligible, seeks re-appointment.

#### SPECIAL BUSINESS

Item No. 3: Appointment of Ms. Dipti Vasant Kadam (DIN: 10218863) as an Independent Director of the Company.

To consider and if thought fit, to pass the following resolution as an Ordinary Resolution:

**"RESOLVED THAT,** pursuant to the provisions of Section 149, 150, 152, read with Schedule IV and other applicable provisions of the Companies Act, 2013 and the Companies (Appointment and Qualification of Directors) Rules, 2014, [including any statutory modification(s) or re-enactment(s) thereof for the time being in force] and SEBI (Listing Obligations and Disclosure Requirements) Regulations, 2015, Ms. Dipti Vasant Kadam (DIN: 10218863), who was appointed as an Additional Director of the Company with effect from 3<sup>rd</sup> August, 2023 under Section 161 of the Companies Act, 2013, and the Articles of Association of the Company and who holds office upto the date of this Annual General Meeting, and who qualifies for being appointed as an Independent Director and in respect of whom the Company has received a Notice in writing from a Member under Section 160 of the Companies Act, 2013, proposing her candidature for the office of Independent Director, and being so eligible, be appointed as an Independent Director to hold office for the period of 01<sup>st</sup> term of 5 (Five) consecutive Years commencing from 3<sup>rd</sup> August, 2023 till 2<sup>nd</sup> August 2028."

#### BY ORDER OF THE BOARD GRAVITY (INDIA) LIMITED

Varun Thakkar Chairman & Managing Director DIN: 00894145

Place: Thane Date: 29<sup>th</sup> August, 2023

#### NOTES:

- In view of the massive outbreak of the COVID-19 pandemic, social distancing is a norm to be followed and pursuant to the Circular No. 14/2020 dated April 08, 2020, Circular No.17/2020 dated April 13, 2020 issued by the Ministry of Corporate Affairs followed by Circular No. 20/2020 dated May 05, 2020 and Circular No. 02/2021 dated January 13, 2021 and 10/2022 dated 28.12.2022 and all other relevant circulars issued from time to time, physical attendance of the Members to the AGM venue is not required and general meeting be held through video conferencing (VC) or other audio visual means (OAVM). Hence, Members can attend and participate in the ensuing AGM through VC/OAVM.
- 2. Pursuant to the Circular No. 14/2020 dated April 08, 2020, issued by the Ministry of Corporate Affairs, the facility to appoint proxy to attend and cast vote for the members is not available for this AGM. However, the Body Corporates are entitled to appoint authorized representatives to attend the AGM through VC/OAVM and participate there at and cast their votes through e-voting.
- 3. The Members can join the AGM in the VC/OAVM mode 15 minutes before and after the scheduled time of the commencement of the Meeting by following the procedure mentioned in the Notice. The facility of participation at the AGM through VC/OAVM will be made available for 1000 members on first come first served basis. This will not include large Shareholders (Shareholders holding 2% or more shareholding), Promoters, Institutional Investors, Directors, Key Managerial Personnel, the Chairpersons of the Audit Committee, Nomination and Remuneration Committee and Stakeholders Relationship Committee, Auditors etc. who are allowed to attend the AGM without restriction on account of first come first served basis.
- The attendance of the Members attending the AGM through VC/OAVM will be counted for the purpose of reckoning the quorum under Section 103 of the Companies Act, 2013.
- 5. Pursuant to the provisions of Section 108 of the Companies Act, 2013 read with Rule 20 of the Companies (Management and Administration) Rules, 2014 (as amended) and Regulation 44 of SEBI (Listing Obligations & Disclosure Requirements) Regulations 2015 (as amended), and the Circulars issued by the Ministry of Corporate Affairs dated April 08, 2020, April 13, 2020 and May 05, 2020 the Company is providing facility of remote e-Voting to its Members in respect of the business to be transacted at the AGM. For this purpose, the Company has entered into an agreement with National Securities Depository Limited (NSDL) for facilitating voting through electronic means, as the authorized agency. The facility of casting votes by a member using remote e-Voting system as well as venue voting on the date of the AGM will be provided by NSDL.
- 6. In line with the Ministry of Corporate Affairs (MCA) Circular No. 17/2020 dated April 13, 2020, the Notice calling the AGM has been uploaded on the website of the Company on 5<sup>th</sup> September, 2023. The Notice can also be accessed from the websites of the Stock Exchanges i.e. BSE Limited and National Stock Exchange of India Limited at www.bseindia.com and www.nseindia.com respectively and the AGM Notice is also available on the website of NSDL (agency for providing the Remote e-Voting facility) i.e. www.evoting.nsdl.com.
- AGM has been convened through VC/OAVM in compliance with applicable provisions of the Companies Act, 2013 read with MCA Circular No. 14/2020 dated April 08, 2020 and MCA Circular No. 17/2020 dated April 13, 2020, MCA Circular No. 20/2020 dated May 05, 2020 and MCA Circular No. 2/2021 dated January 13, 2021and Circular No 10/2022 dated 28.12.2022

## 36TH ANNUAL REPORT 2022-23

#### A. THE INSTRUCTIONS FOR MEMBERS FOR REMOTE E-VOTING AND JOINING GENERAL MEETING ARE AS UNDER:-

i) The remote e-voting period begins on, Saturday 23<sup>rd</sup> September, 2023 at 9:00 A.M. and ends on Tuesday, 26<sup>th</sup> September, 2023 at 5:00 P.M. The remote e-voting module shall be disabled by NSDL for voting thereafter. The Members, whose names appear in the Register of Members / Beneficial Owners as on the record date (cut-off date) i.e., 21<sup>st</sup> September, 2023, may cast their vote electronically. The voting right of shareholders shall be in proportion to their share in the paid-up equity share capital of the Company as on the cut-off date, being 21<sup>st</sup> September, 2023.

ii) The EVEN number of the Company for the purpose of e-voting is 125702.

iii) The Board has appointed Mr. Avinash K. Gopwani as the Scrutiniser to scrutinize the e-voting at the AGM and remote e-voting process.

#### How do I vote electronically using NSDL e-Voting system?

The way to vote electronically on NSDL e-Voting system consists of "Two Steps" which are mentioned below:

#### Step 1: Access to NSDL e-Voting system

#### A) Login method for e-Voting and joining virtual meeting for Individual shareholders holding securities in demat mode

In terms of SEBI circular dated December 9, 2020 on e-Voting facility provided by Listed Companies, Individual shareholders holding securities in demat mode are allowed to vote through their demat account maintained with Depositories and Depository Participants. Shareholders are advised to update their mobile number and email Id in their demat accounts in order to access e-Voting facility.

| Type of shareholders                                                         | Login Method                                                                                                    |
|------------------------------------------------------------------------------|----------------------------------------------------------------------------------------------------|
| Individual<br>Shareholders holding<br>securities in demat<br>mode with NSDL. | <ol> <li>Existing IDeAS user can visit the e-Services website of NSDL Viz.<br/><u>https://eservices.nsdl.com</u> either on a Personal Computer or on a<br/>mobile. On the e-Services home page click on the "Beneficial<br/>Owner" icon under "Login" which is available under 'IDeAS'<br/>section , this will prompt you to enter your existing User ID and<br/>Password. After successful authentication, you will be able to see<br/>e-Voting services under Value added services. Click on "Access to<br/>e-Voting" under e-Voting services and you will be able to see e-<br/>Voting page. Click on company name or e-Voting service<br/>provider i.e. NSDL and you will be re-directed to e-Voting<br/>website of NSDL for casting your vote during the remote e-Voting<br/>period or joining virtual meeting &amp; voting during the meeting.</li> <li>If you are not registered for IDeAS e-Services, option to register is<br/>available at https://eservices.nsdl.com. Select "Register Online<br/>for IDeAS Portal" or click at<br/>https://eservices.nsdl.com/SecureWeb/IdeasDirectReg.jsp</li> <li>Visit the e-Voting website of NSDL. Open web browser by typing<br/>the following URL: https://www.evoting.nsdl.com/ either on a</li> </ol> |

Login method for Individual shareholders holding securities in demat mode is given below:

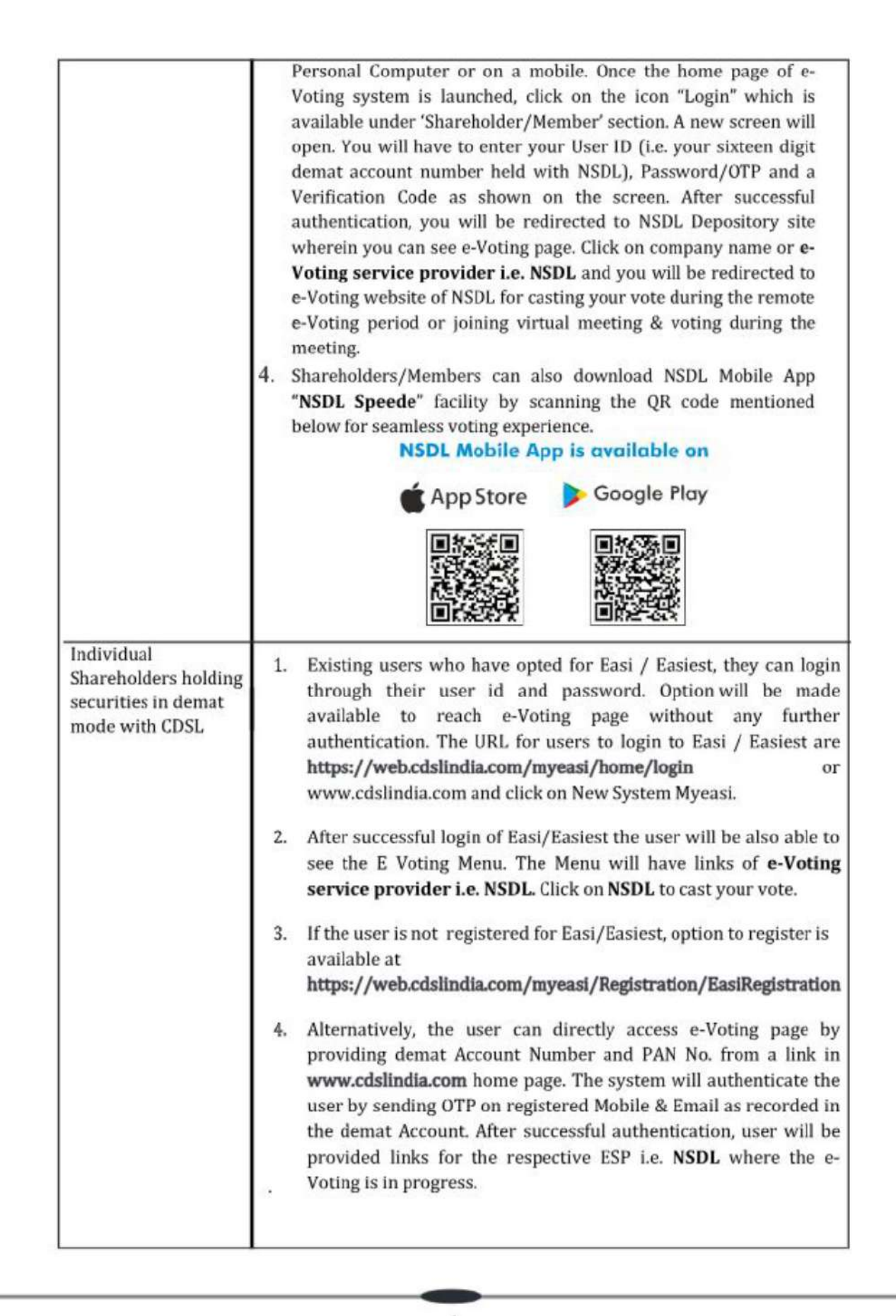

# 36TH ANNUAL REPORT 2022-23

| Individual<br>Shareholders (holding<br>securities in demat<br>mode) login through<br>their depository<br>participants  | account through your Depository Participant registered with<br>NSDL/CDSL for e-Voting facility. Upon logging in, you will be able<br>to see e-Voting option. Click on e-Voting option, you will be<br>redirected to NSDL/CDSL Depository site after successful<br>authentication, wherein you can see e-Voting feature. Click on<br>company name or e-Voting service provider i.e. NSDL and you<br>will be redirected to e-Voting website of NSDL for casting your<br>vote during the remote e-Voting period or joining virtual meeting<br>& voting during the meeting. |  |
|----------------------------------------------------------------------------------------------------|----------------------------------------------------------------------------------------------------|--|
| Important note: Members w<br>User 1D and Forget Password<br>Helpdesk for Individual Sh<br>issues related to login thro | who are unable to retrieve User ID/ Password are advised to use Forget<br>I option available at abovementioned website.<br>areholders holding securities in demat mode for any technical<br>ugh Depository i.e. NSDL and CDSL.                                                                                                    |  |
|                                                                                                    |                                                                                                    |  |
| Login type                                                                                                    | Helpdesk details                                                                                                    |  |
| Login type<br>Individual Shareholders<br>securities in demat mode wit                                                  | Helpdesk details           holding<br>th NSDL         Members facing any technical issue in login can<br>contact NSDL helpdesk by sending a request at<br><u>evoting@nsdl.co.in</u> or call at toll free no.: 1800<br>1020 990 and 1800 22 44 30                                                                                                    |  |

B) Login Method for e-Voting and joining virtual meeting for shareholders other than Individual shareholders holding securities in demat mode and shareholders holding securities in physical mode.

How to Log-in to NSDL e-Voting website?

- Visit the e-Voting website of NSDL. Open web browser by typing the following URL: https://www.evoting.nsdl.com/ either on a Personal Computer or on a mobile.
- Once the home page of e-Voting system is launched, click on the icon "Login" which is available under 'Shareholder/Member' section.
- 3. A new screen will open. You will have to enter your User ID, your Password/OTP and a Verification Code as shown on the screen. Alternatively, if you are registered for NSDL eservices i.e. IDEAS, you can log-in at https://eservices.nsdl.com/ with your existing IDEAS login. Once you log-in to NSDL eservices after
- using your log-in credentials, click on e-Voting and you can proceed to Step 2 i.e. Cast your vote electronically.

Your User ID details are given below :

| Manner of holding shares i.e. Demat<br>(NSDL or CDSL) or Physical | Your User ID is:                                                                                                    |  |
|-------------------------------------------------------------------|----------------------------------------------------------------------------------------------------|--|
| a) For Members who hold shares in demat account with NSDL.        | 8 Character DP ID followed by 8 Digit<br>Client ID<br>For example if your DP ID is IN300***<br>and Client ID is 12****** then your user<br>ID is IN300***12*****.  |  |
| b) For Members who hold shares in<br>demat account with CDSL.     | 16 Digit Beneficiary ID<br>For example if your Beneficiary ID is<br>12**************** then your user ID is<br>12*********                                         |  |
| c) For Members holding shares in<br>Physical Form.                | EVEN Number followed by Folio<br>Number registered with the company<br>For example if folio number is 001***<br>and EVEN is 101456 then user ID is<br>101456001*** |  |

#### 5. Password details for shareholders other than Individual shareholders are given below:

- a) If you are already registered for e-Voting, then you can user your existing password to login and cast your vote.
- b) If you are using NSDL e-Voting system for the first time, you will need to retrieve the 'initial password' which was communicated to you. Once you retrieve your 'initial password', you need to enter the 'initial password' and the system will force you to change your password.
- c) How to retrieve your 'initial password'?

(i) If your email ID is registered in your demat account or with the company, your 'initial password' is communicated to you on your email ID. Trace the email sent to you from NSDL from your mailbox. Open the email and open the attachment i.e. a .pdf file. Open the .pdf file. The password to open the .pdf file is your 8 digit client ID for NSDL account, last 8 digits of client ID for CDSL account or folio number for shares held in physical form. The .pdf file contains your 'User ID' and your 'initial password'.

(ii) If your email ID is not registered, please follow steps mentioned below in process for those shareholders whose email ids are not registered.

### 36TH ANNUAL REPORT 2022-23

- If you are unable to retrieve or have not received the "Initial password" or have forgotten your password:
- a) Click on "Forgot User Details/Password?" (If you are holding shares in your demat account with NSDL or CDSL) option available on www.evoting.nsdl.com.
- Physical User Reset Password?" (If you are holding shares in physical mode) option available on www.evoting.nsdl.com.
- c) If you are still unable to get the password by aforesaid two options, you can send a request at evoting@nsdl.co.in mentioning your demat account number/folio number, your PAN, your name and your registered address etc.
- d) Members can also use the OTP (One Time Password) based login for casting the votes on the e-Voting system of NSDL.
- After entering your password, tick on Agree to "Terms and Conditions" by selecting on the check box.
- 8. Now, you will have to click on "Login" button.
- 9. After you click on the "Login" button, Home page of e-Voting will open.

#### Step 2: Cast your vote electronically and join General Meeting on NSDL e-Voting system.

#### How to cast your vote electronically and join General Meeting on NSDL e-Voting system?

1. After successful login at Step 1, you will be able to see all the companies "EVEN" in which you are holding shares and whose voting cycle and General Meeting is in active status.

 Select "EVEN" of company for which you wish to cast your vote during the remote e-Voting period and casting your vote during the General Meeting. For joining virtual meeting, you need to click on "VC/OAVM" link placed under "Join Meeting".

3. Now you are ready for e-Voting as the Voting page opens.

 Cast your vote by selecting appropriate options i.e. assent or dissent, verify/modify the number of shares for which you wish to cast your vote and click on "Submit" and also "Confirm" when prompted.

5. Upon confirmation, the message "Vote cast successfully" will be displayed.

You can also take the printout of the votes cast by you by clicking on the print option on the confirmation page.

7. Once you confirm your vote on the resolution, you will not be allowed to modify your vote.

#### **General Guidelines for shareholders**

1. Institutional shareholders (i.e. other than individuals, HUF, NRI etc.) are required to send scanned copy (PDF/JPG Format) of the relevant Board Resolution/ Authority letter etc. with attested specimen signature of the duly authorized signatory(ies) who are authorized to vote, to the Scrutinizer by e-mail Avigopwani83@gmail.com with a copy marked to **evoting@nsdl.co.in**. Institutional shareholders (i.e. other than individuals, HUF, NRI etc.) can also upload their Board Resolution / Power of Attorney / Authority Letter etc. by clicking on "Upload Board Resolution / Authority Letter" displayed under "e-Voting" tab in their login.

2. It is strongly recommended not to share your password with any other person and take utmost care to keep your password confidential. Login to the e-voting website will be disabled upon five unsuccessful attempts to key in the correct password. In such an event, you will need to go through the "Forgot User Details/Password" or "Physical User Reset Password" option available on www.evoting.nsdl.com to reset the password.

3. In case of any queries, you may refer the Frequently Asked Questions (FAQs) for Shareholders and e-voting user manual for Shareholders available at the download section of www.evoting.nsdl.com or call on toll free no.: 1800 1020 990 and 1800 22 44 30 or send a request to Mr. Anubhav Saxena at evoting@nsdl.co.in

Process for those shareholders whose email ids are not registered with the depositories for procuring user id and password and registration of e mail ids for e-voting for the resolutions set out in this notice:

- In case shares are held in physical mode please provide Folio No., Name of shareholder, scanned copy of the share certificate (front and back), PAN (self-attested scanned copy of PAN card), AADHAR (selfattested scanned copy of Aadhar Card) by email to csgravityindia@gmail.com.
- 2. In case shares are held in demat mode, please provide DPID-CLID (16 digit DPID + CLID or 16 digit beneficiary ID), Name, client master or copy of Consolidated Account statement, PAN (self-attested scanned copy of PAN card), AADHAR (self-attested scanned copy of Aadhar Card) to csgravityindia@gmail.com If you are an Individual shareholders holding securities in demat mode, you are requested to refer to the login method explained at step 1 (A) i.e. Login method for e-Voting and joining virtual meeting for Individual shareholders holding securities in demat mode.
- Alternatively shareholder/members may send a request to evoting@nsdl.co.in for procuring user id and password for e-voting by providing above mentioned documents.
- 4. In terms of SEBI circular dated December 9, 2020 on e-Voting facility provided by Listed Companies, Individual shareholders holding securities in demat mode are allowed to vote through their demat account maintained with Depositories and Depository Participants. Shareholders are required to update their mobile number and email ID correctly in their demat account in order to access e-Voting facility.

# B.THE INSTRUCTIONS FOR MEMBERS FOR e-VOTING ON THE DAY OF THE AGM ARE AS UNDER:-

- The procedure for e-Voting on the day of the AGM is same as the instructions mentioned above for remote e-voting.
- Only those Members/ shareholders, who will be present in the AGM through VC/OAVM facility and have not casted their vote on the Resolutions through remote e-Voting and are otherwise not barred from doing so, shall be eligible to vote through e-Voting system in the AGM.
- Members who have voted through Remote e-Voting will be eligible to attend the AGM. However, they will not be eligible to vote at the AGM.
- The details of the person who may be contacted for any grievances connected with the facility for e-Voting on the day of the AGM shall be the same person mentioned for Remote e-voting.